## **SWIFTCOLOR SCC-4000D Installation Procedure**

PUB No. 4Y8-8055-010

PRINTED IN JAPAN

ENGLISH

## How to Read This Guide

### When Using the Included Parts

When the parts supplied with this product are required to be used in the installation procedure, the following symbol indicating that the parts are supplied with the product is shown in the illustration.

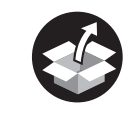

Packaged Item

## 0

### About the Symbols Used in Illustrations

In this guide, operations performed frequently are represented by the following symbols:

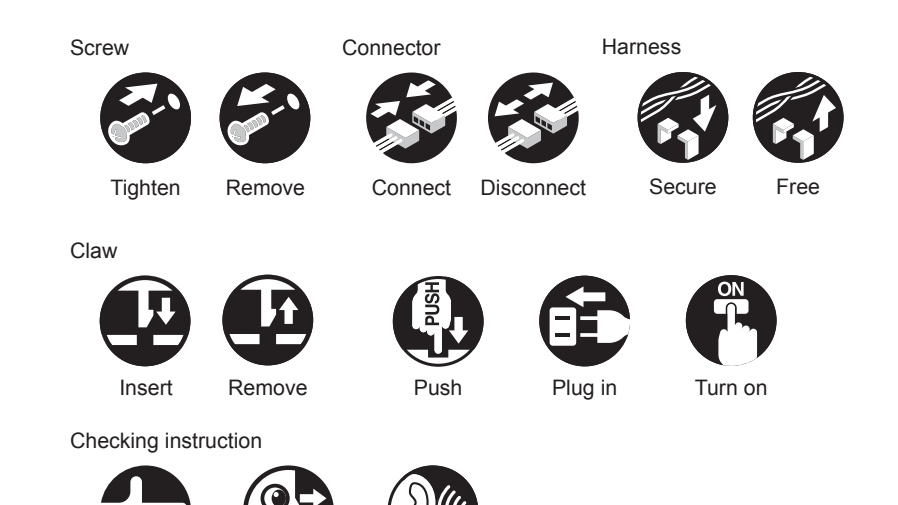

Check

Visual Check Sound Check

### **Check Before Installation**

Installation requirements are listed below.

## Checking the Power Supply

Power Cord of Printer must be connectable to the outlet (100V - 240V AC +10%/-15%) exclusively.

## Checking the Installation Environment

1. The installation environment must be as described below. Avoid installing Printer near the faucet, water heater, humidifier, or refrigerator.

- · Operating temperature range: 5 to 35 degrees Celsius
- · Operating humidity range: 10%RH to 90%RH
- Avoid placing Printer in place exposed to high temperature and humidity, extremely low temperature, severe temperature changes, and direct sunlight. Especially, avoid placing Printer near fire, out of doors, in distribution warehouse, or in refrigerator.
- 3. Avoid installing Printer in an area subject to dust.
- 4. The room must be well-ventilated properly.
- 5. None of Printer feet should float. The machine must be held level constantly.
- 6. When placing Printer on desk, table or the like, it must be sturdy and stable enough to support weight of Printer.

### Checking the Installation Space

1. The minimum space required for installation is shown below.

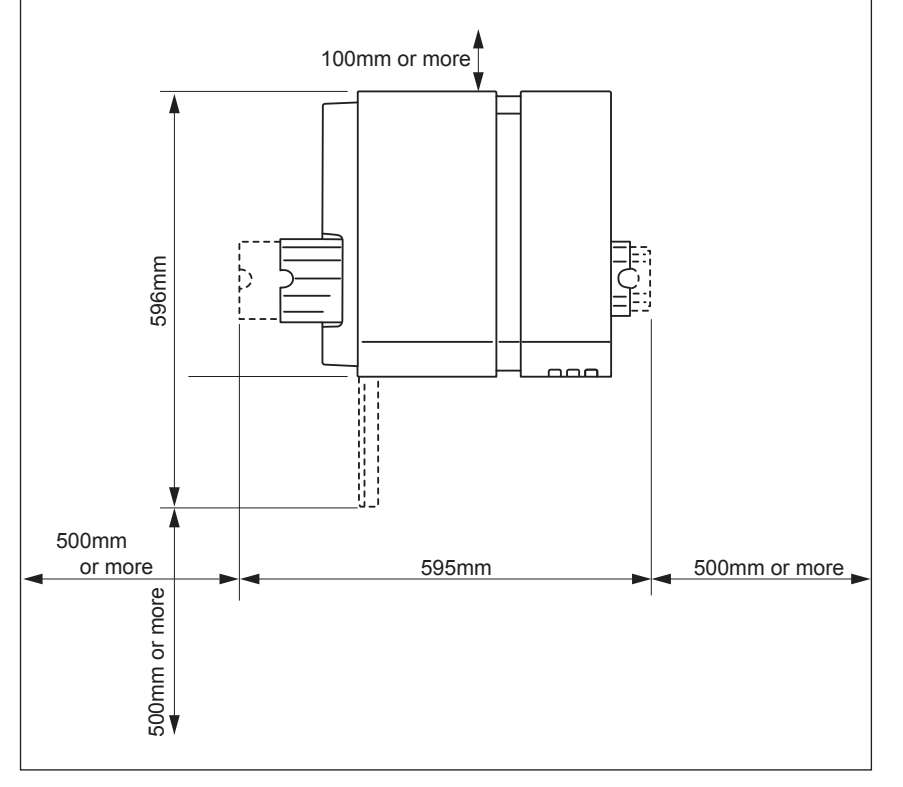

F-1-1

### **Installation Precautions**

When installing Printer, observe the following precautions:

- Imaging faults can result due to dew condensation that occurs when the machine is moved from a cold place to a warm place. Leave the unpacked machine as it is for at least two hours before installing it.
- (Dew condensation: When a metallic object is brought from a low-temperature place to a high-temperature place, water vapor around it is cooled abruptly and consequently water drops stick to the surface of the metallic object.)
- 2) Printer weighs about 25kg. At least two persons are required to install it. In addition, be sure to keep the machine leveled when lifting it.

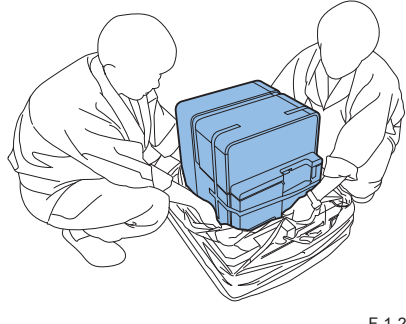

F-1-2

## Checking the Included Parts

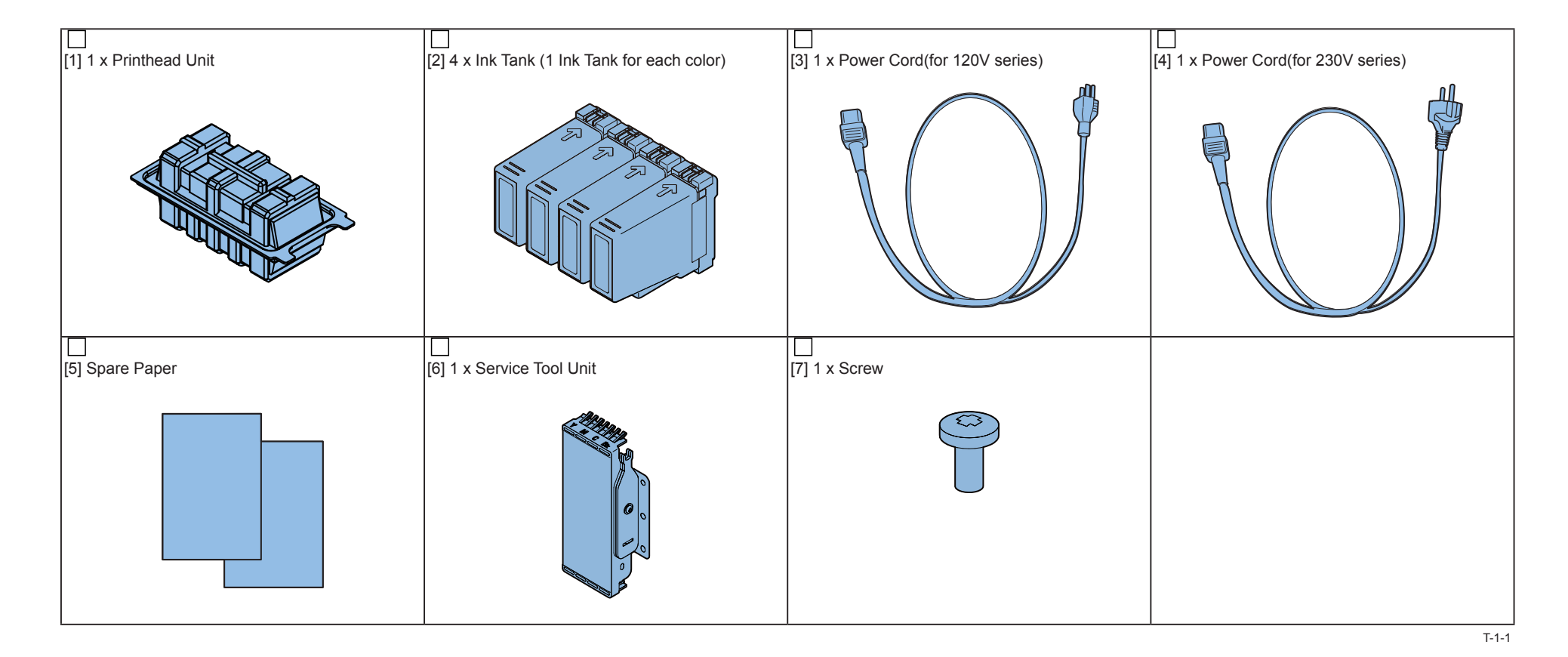

CAUTION:

Several types of Power Cords come with Printer. Use appropriate Power Cord for the power supply used at the installation site.

#### NOTE:

Included Spare Paper can be used for a print image checking.

Check that none of the following is missing:

Start Guide

## **Unpacking Procedure**

### NOTE:

Printer is secured using fixing tape and cushioning materials to protect it against the vibrations and shocks applied during transportation. By following the procedure described below, remove all pieces of fixing tape and cushioning materials before installing Printer. Keep the removed cushioning materials for future transportation for relocation or repair of Printer.

### 

1) Remove 4 grips from the packing carton, and then remove the outer casing.

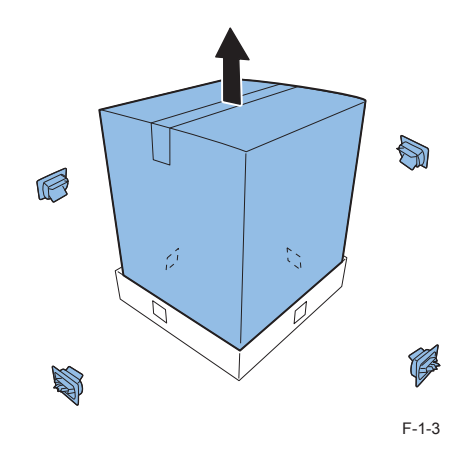

## 2) Remove Accessory Box , and then remove Upper Pads.

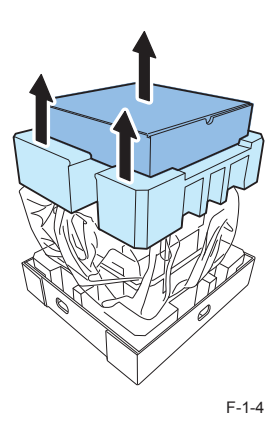

## 3) Strip the plastic bag from top to bottom.

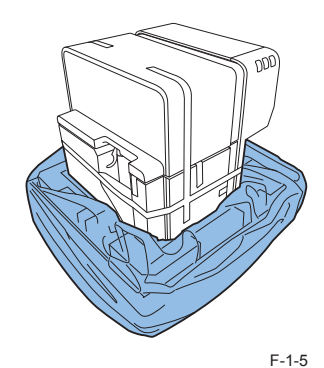

# 4) Holding the handles at the bottom of Printer, lift Printer to take it out from the package base.

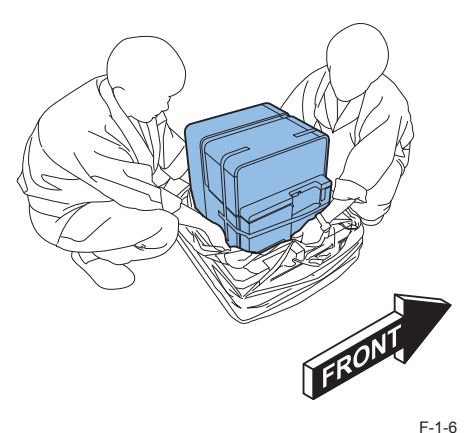

### CAUTION:

- Printer weights about 25Kg. At least, two persons are required to lift it up.
- Do not lift Printer holding the paper feed section and paper delivery section to prevent Printer from dropping as those sections may break. Dropping of Printer may cause injury.

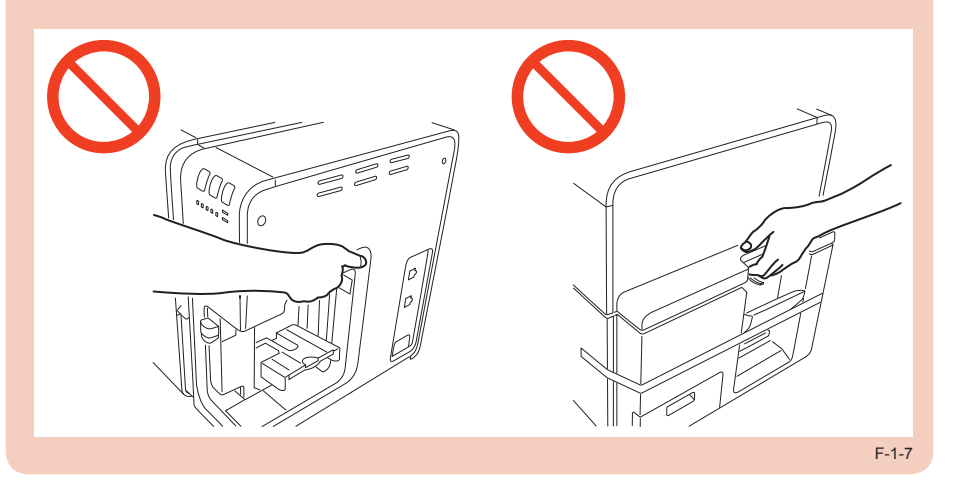

5) Place Printer on a horizontal table, and then remove all pieces of fixing tape and cushioning materials visible on the exterior of Printer.

6) Open Ink Tank Door, and open Upper Unit while holding Upper Unit Open Lever.

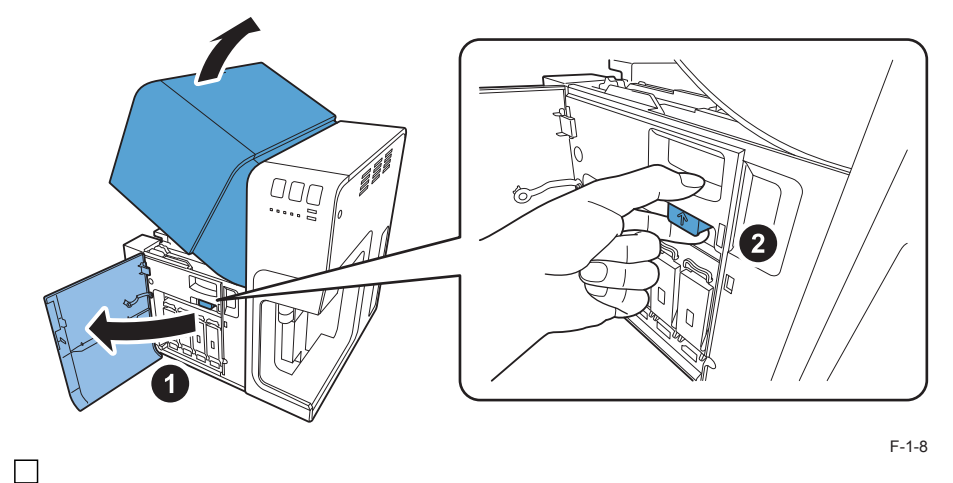

7) Remove fixing tapes and cushioning materials from inside of Printer.

#### NOTE:

Keep the removed cushioning materials, because they may be used for future transportation for relocation or repair of Printer.

8) Open Pinch Roller Unit, and then remove the protection sheet.

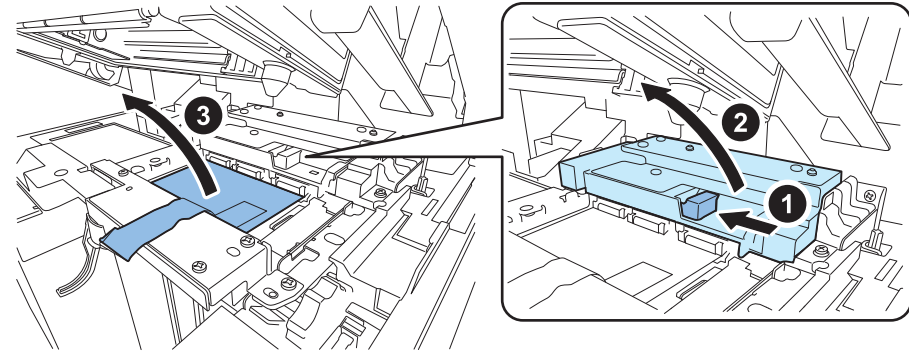

9) Close Pinch Roller Unit.

## Installation Procedure

## Mounting Printhead Unit

Open Ink Tank Door, and open Upper Unit while holding Upper Unit Open Lever.

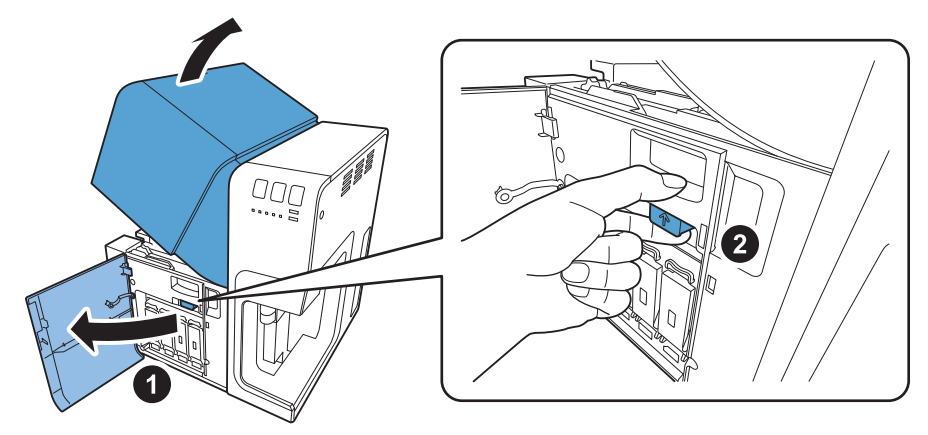

F-1-10

2) Remove screw securing Maintenance Cover.

1 screw

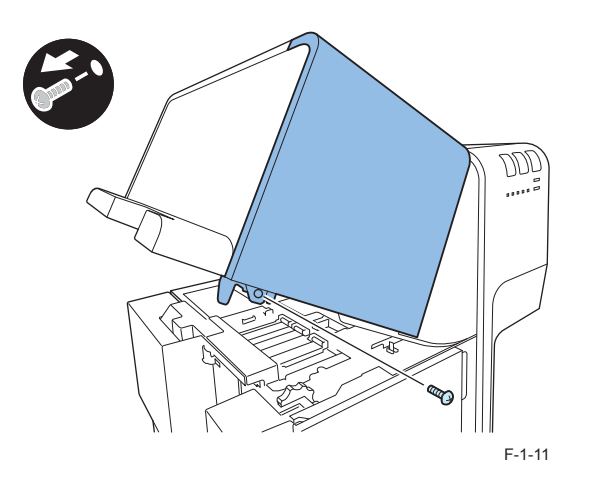

## 3) Raise the inner hook to detach Maintenance Cover.

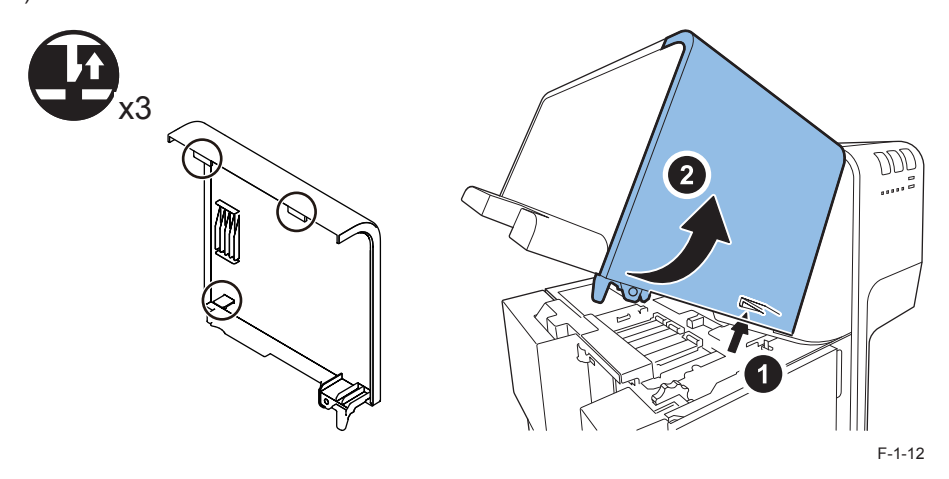

4) Close Upper Unit.

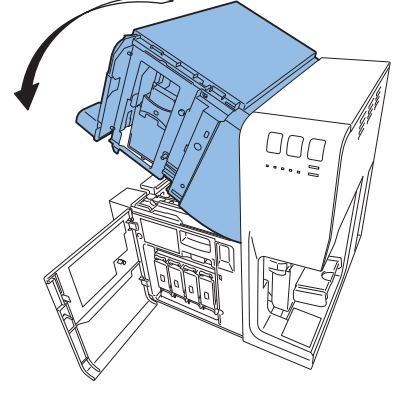

F-1-13

5) Remove the fixing tape, remove Print Module Cover, and then open Lower Printhead Release Lever.

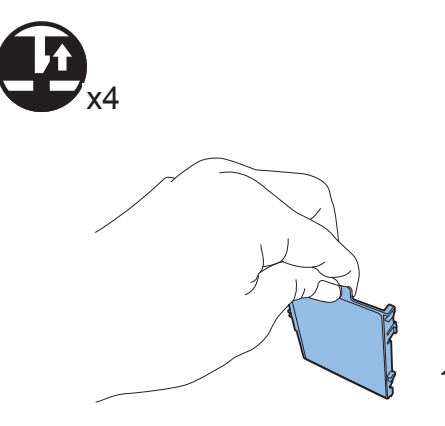

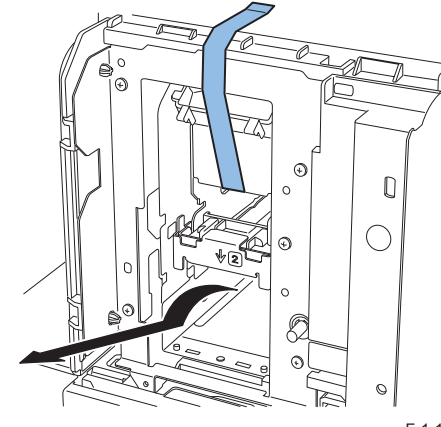

F-1-14

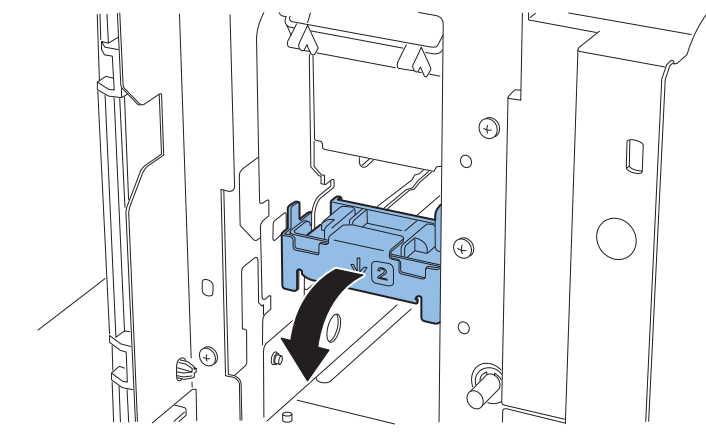

F-1-15

6) Remove Blade Cleaner.

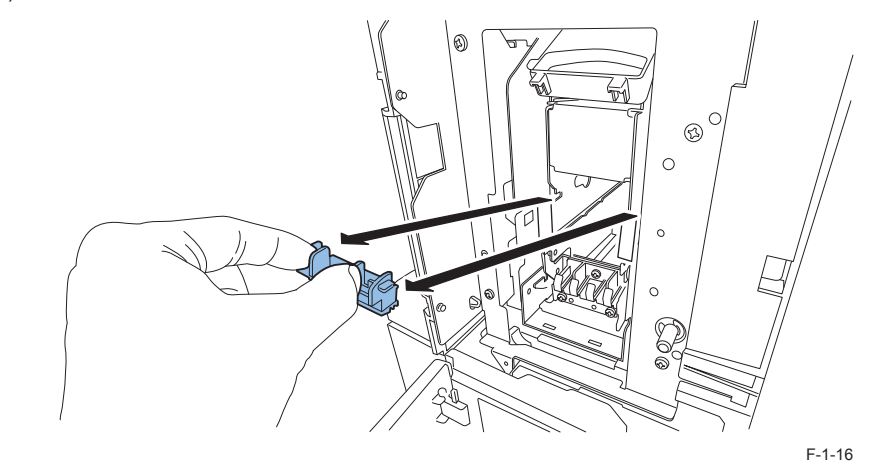

7) Take out included Printhead from the package.

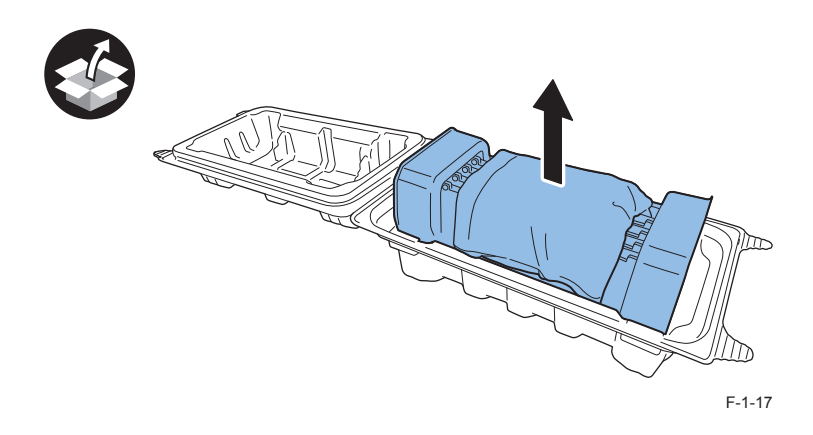

## 8) Remove the cover and cushioning materials.

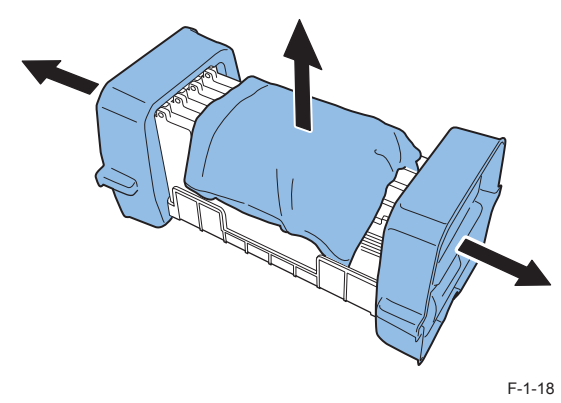

9) Remove the 4 caps.

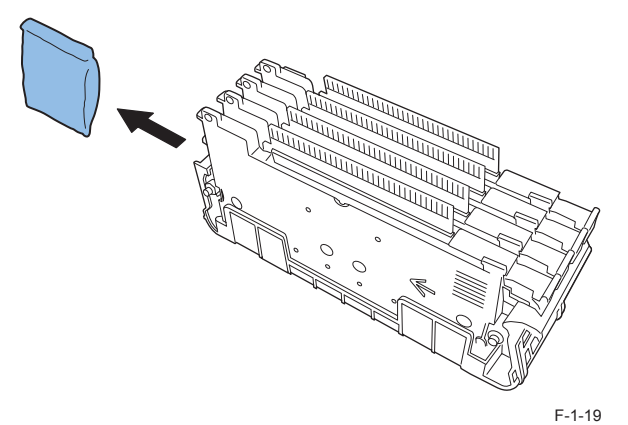

10) Take Printhead Unit out of the case.

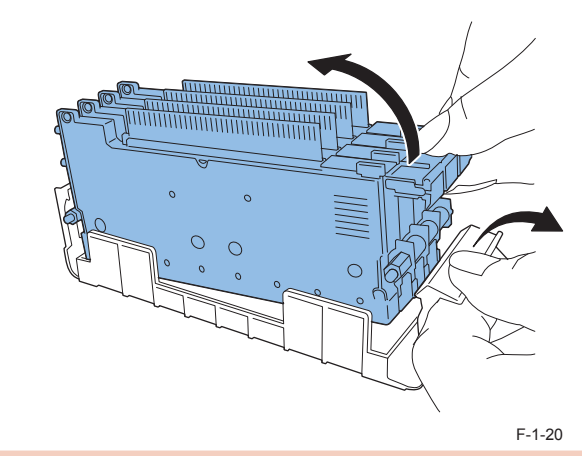

### CAUTION:

Do not touch the circuit boards and Printhead face. An ink injection problem can occur.

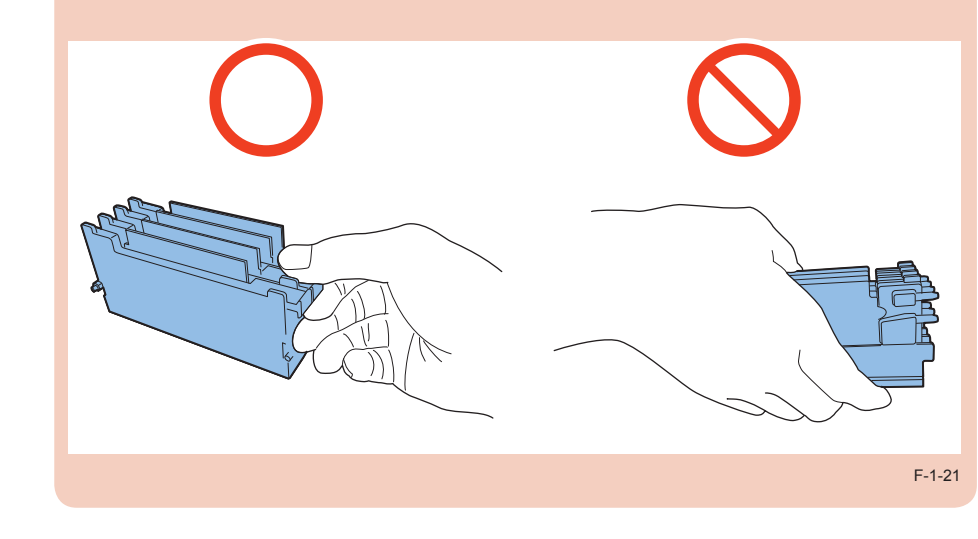

## 11) Put Printhead Unit on the rail guide, and then insert it into Printer until it stops.

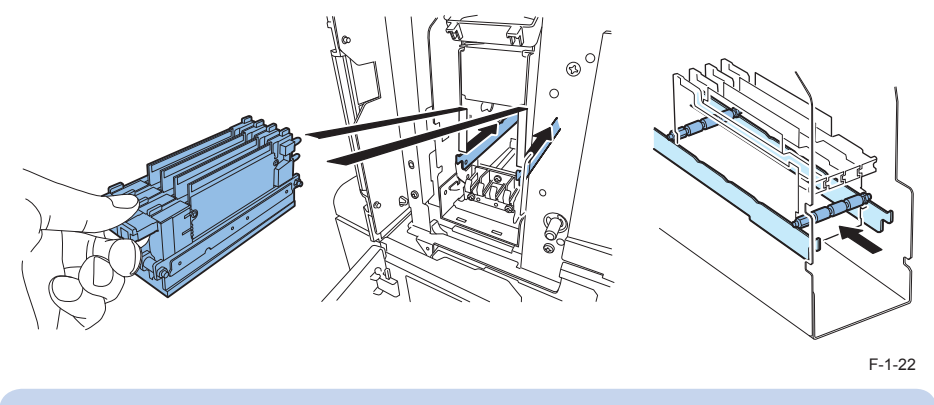

NOTE: Skewering Shaft must be on Printhead Guide Rails.

### CAUTION:

- To confirm Printhead Unit is in the correct position, see if the end of Printhead Unit grip and the edge of the inner metal plate are in the same plane as shown in the figure.
- If Printhead Unit is insufficiently inserted, Lower Printhead Release Lever cannot be closed.

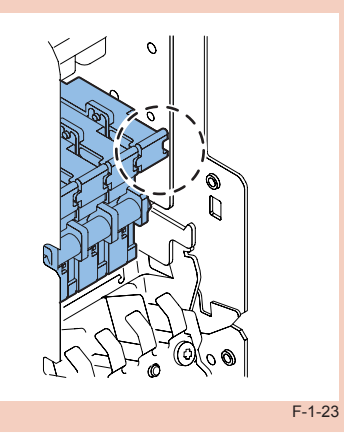

12) Mount Blade Cleaner.

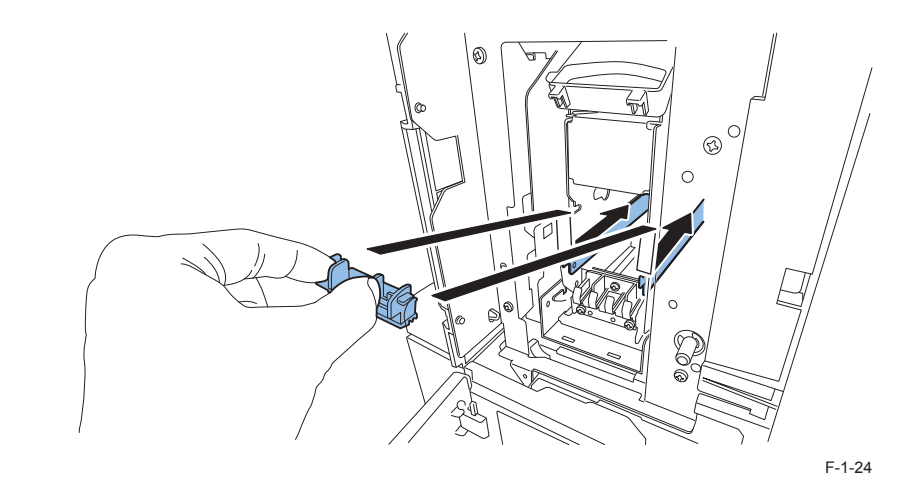

## 

13) Close Lower Printhead Release Lever and Upper Printhead Release Lever.

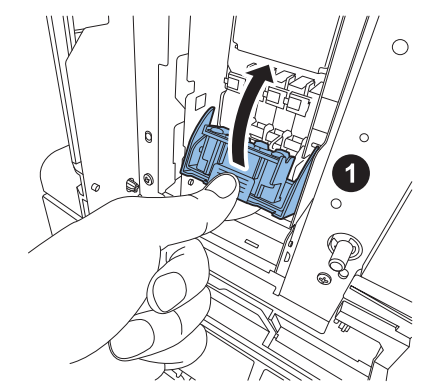

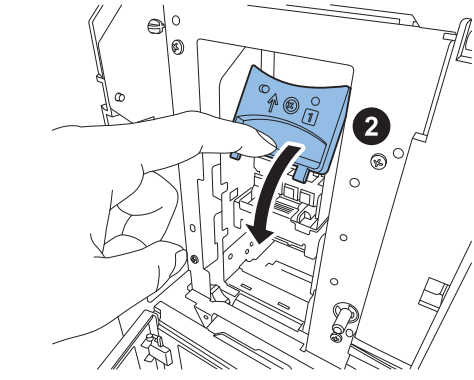

F-1-25

## 14) Check that numbers [1], [2], and [3] indicated on Print Module are visible.

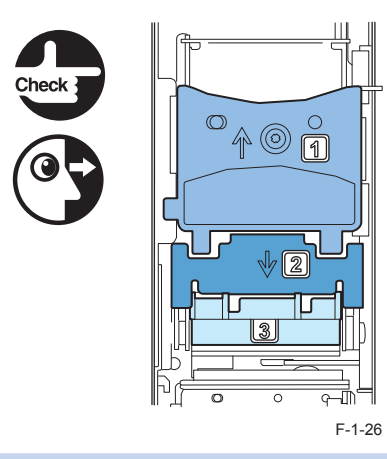

#### NOTE:

If any one of numbers [1], [2], and [3] is invisible, Printhead Release Lever ([1],[2]) has not been closed or Blade Cleaner ([3]) has not been mounted. Follow the steps 12) and 13) again.

### 

15) Confirm that Upper Printhead Release Lever is firmly closed as shown in the figure.

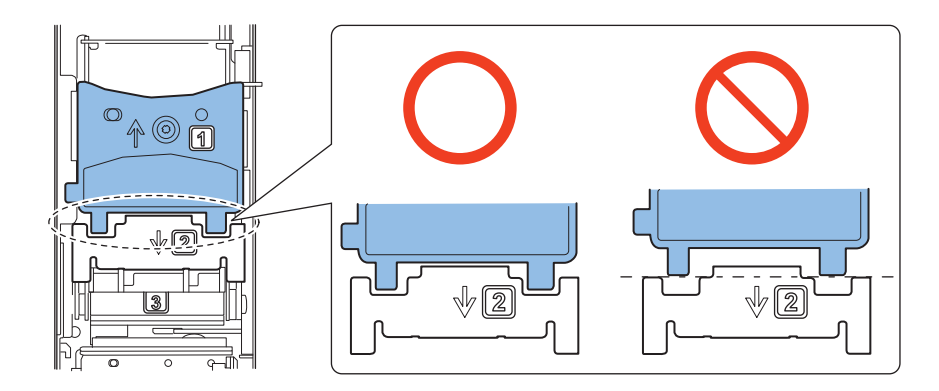

F-1-27

### CAUTION:

Improper closing of Upper Printhead Release Lever may cause Printer failure.

## 16) Attach Print Module Cover to Print Module.

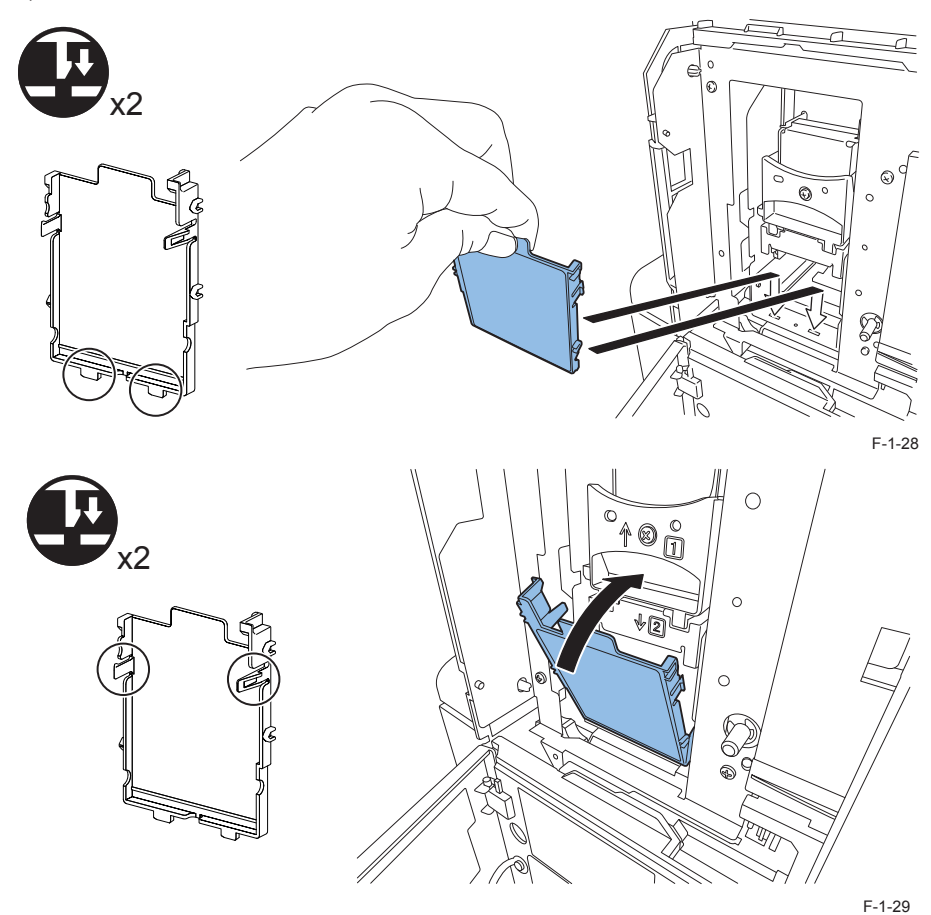

### CAUTION:

- Set Print Module Cover surely.
- · Confirm that claws are in the rectangular apertures.

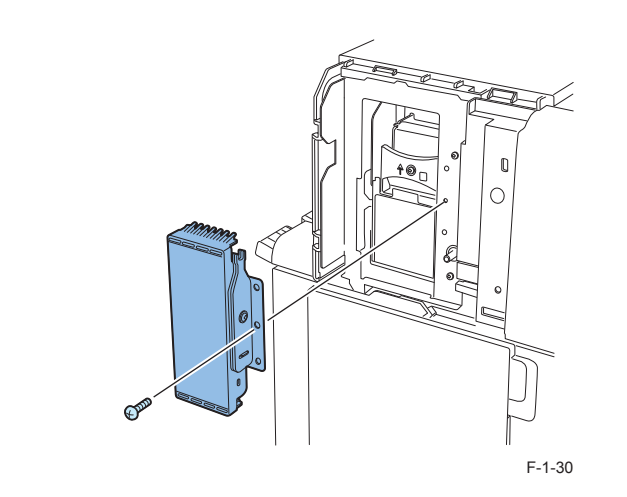

18) Open Upper Unit.

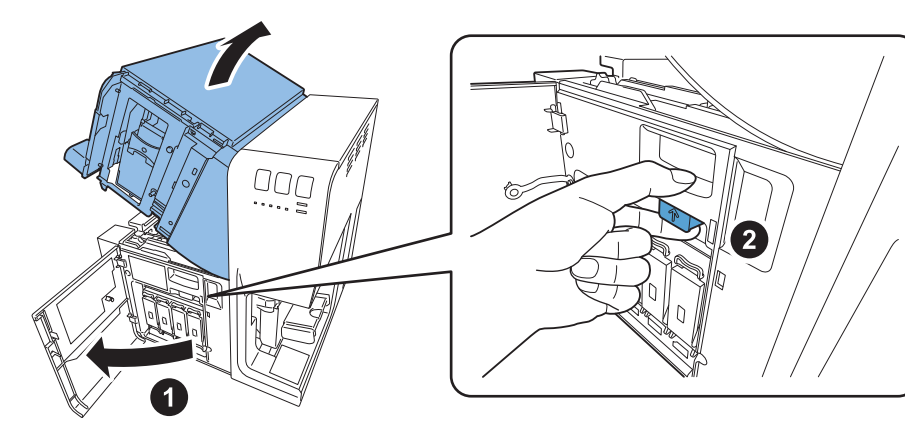

F-1-31

# 19) Attach Maintenance Cover to Upper Unit.

1 screw

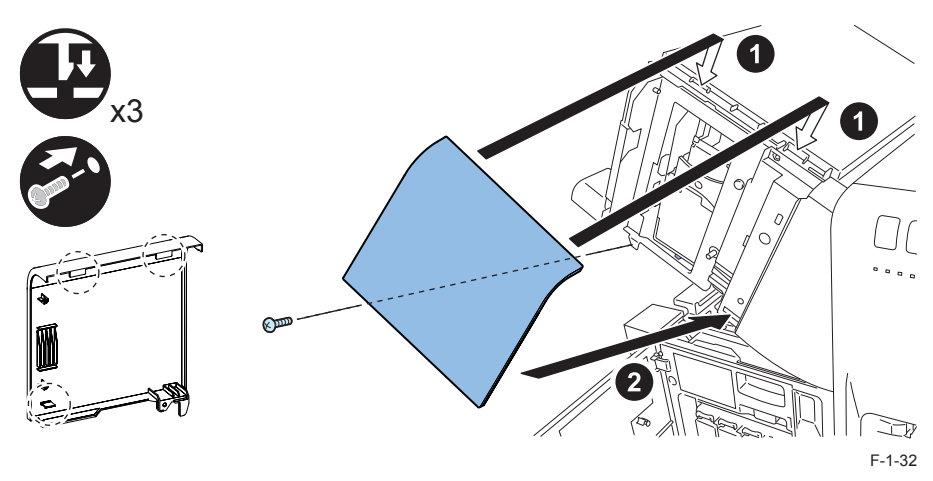

Close Upper Unit.

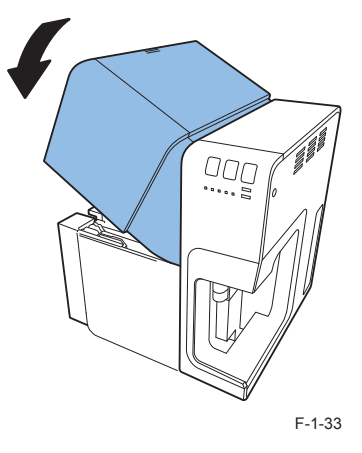

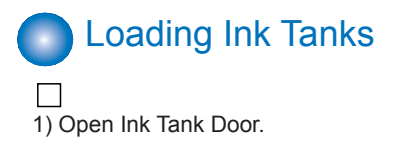

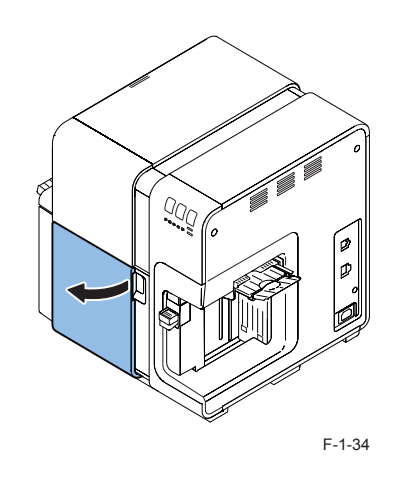

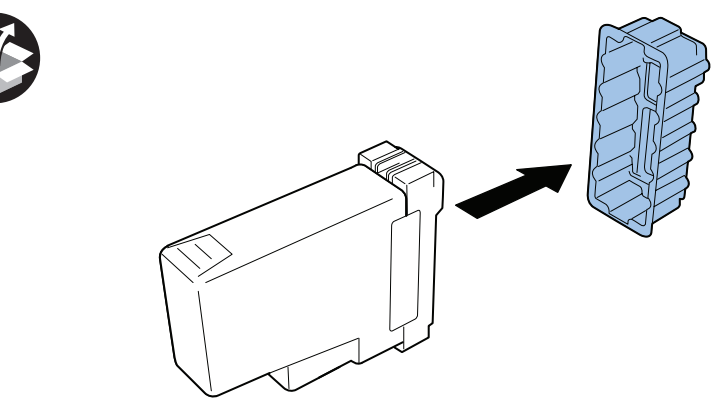

F-1-36

13

2) Open Ink Tank Lever for each color while pushing it downward.

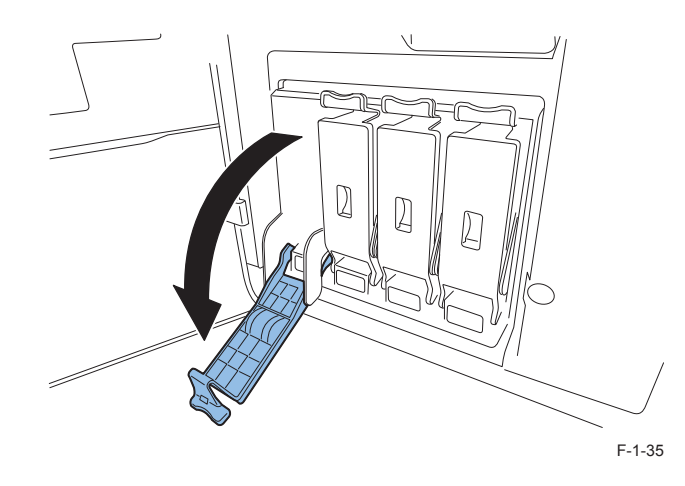

4) Slowly insert Ink Tank as far as it will go.

### CAUTION:

Ink Tank cannot be loaded properly if it is inserted in a wrong Ink Tank Slot.

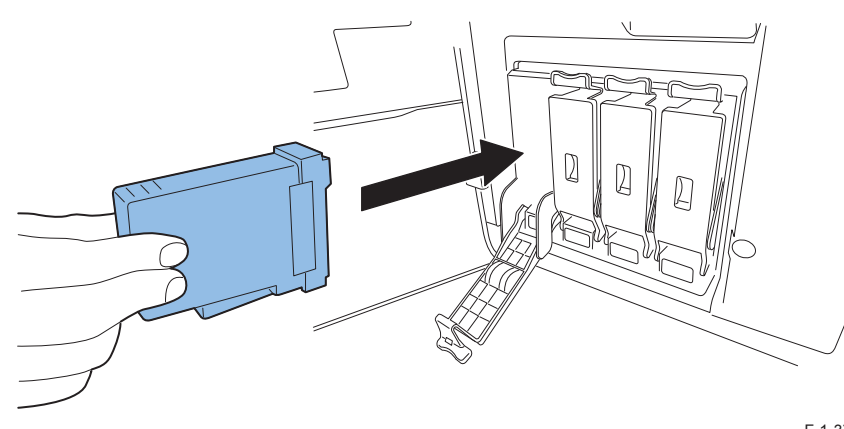

F-1-37

5) Close Ink Tank Lever.

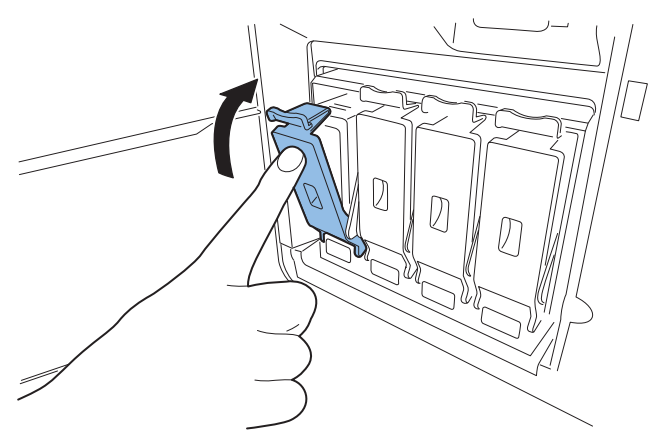

F-1-38

6) Set the rest of Ink Tanks and close Ink Tank Door.

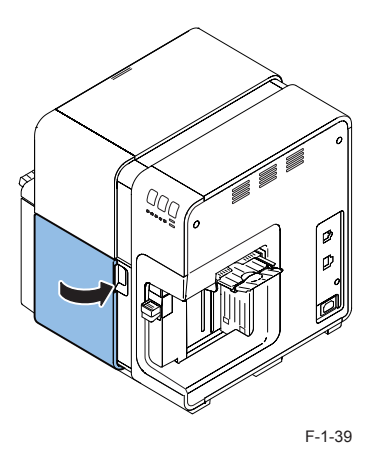

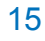

### **Initial Ink Loading**

#### NOTE:

- Initial ink loading takes about 25 minutes.
- Ink loading time might be changed due to the design change.

#### CAUTION:

- Do not turn the power off or open covers and doors during ink loading.
- · Should Power Key be switched OFF or covers be opened during ink loading, its operation will be terminated and has to be started from the beginning. In such a case, turn on the power to start ink loading again.
- Restarting the ink loading results in more ink consumption.

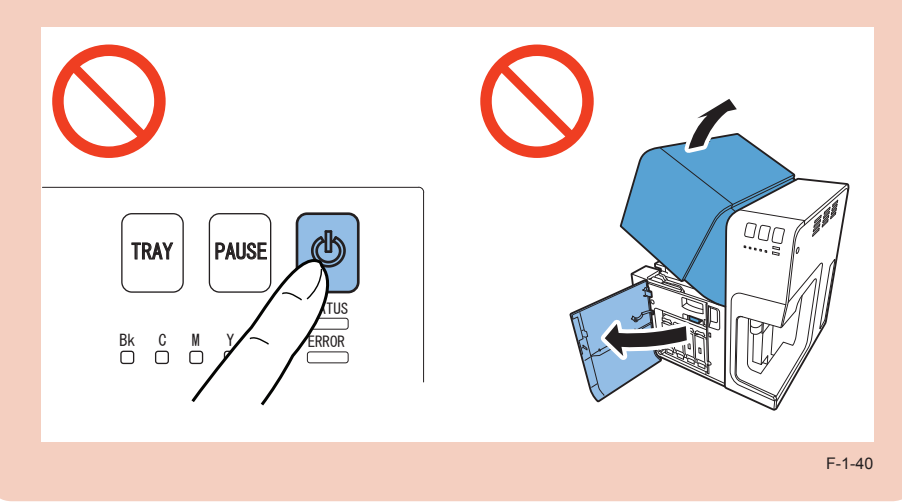

### $\square$

1) Several types of Power Cords come with Printer. Use appropriate Power Cord for the power supply used at the installation site.

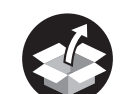

**RIGHT VIEW** 

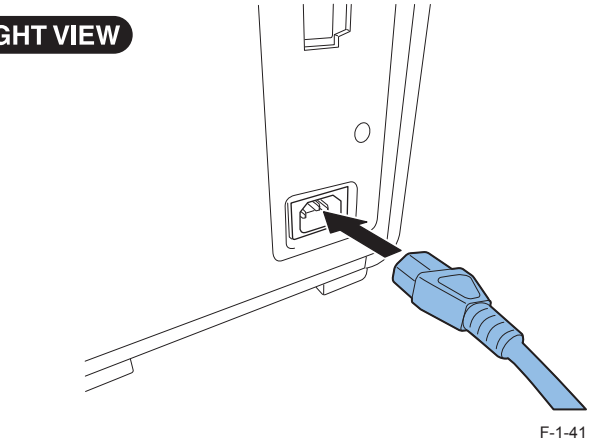

#### 2) Connect Power Cord to the outlet.

 $\square$ 3) Turn the power on. STATUS Lamp changes from lit to flashing and initial ink loading starts automatically. When ink loading is complete, STATUS Lamp changes from flashing to lit and a buzzer sounds. Be sure to move to the next step after STATUS Lamp is lit.

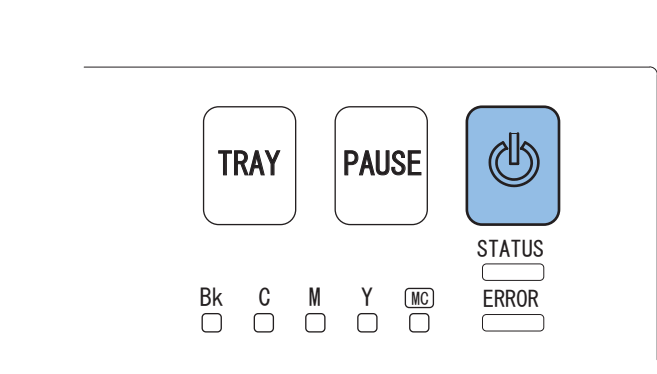

## **Operation Check**

After completion of installation, print any image, that is usually used, following the procedure below, and then check that the printing result is free from faint print and color deviation.

- 1. Install software in Computer with reference to the included Start Guide. Load printing paper that is usually used in Printer.
- 2. Print any image, that is usually used, with reference to User's Guide and check the printing result.

In case the printing result contains faint print and/or color deviation, execute the procedure described in "Cleaning Printhead" or "Adjusting Printhead Position" with reference to "Printer Maintenance" in User's Guide.